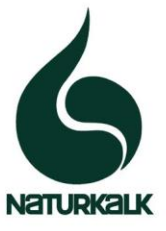

Г

# DÜNGEKALK-HAUPTGEMEINSCHAFT

im Bundesverband der Deutschen Kalkindustrie e.V.

Per Mail an die angemeldeten Teilnehmer der DHG-Mitgliederversammlung 2021

|                    |             | Mü/Pü         | 32                   | 21.06.2021                     |
|--------------------|-------------|---------------|----------------------|--------------------------------|
| Ihre Nachricht vom | Ihr Zeichen | Unser Zeichen | Durchwahl<br>934674- | Annastraße 67-71<br>50968 KÖLN |
|                    |             |               |                      |                                |

# DHG-Rundschreiben 07/2021:

- Zoom-Link zur Einwahl in die digitale MV
- Unterlagen zur DHG-Mitgliederversammlung (MV) am 1.7.2021

Sehr geehrte Damen und Herren,

Sie haben sich zur DHG-Mitgliederversammlung (MV) am 01. Juli 2021, 09:00 - 12:30 Uhr angemeldet. Dementsprechend erhalten Sie nun den Einwahl-Link zu der digitalen MV: Weiter unten geben wir einige technische Hinweise.

Digitale DHG-Mitgliederversammlung Datum/ Uhrzeit: Do., 1.Juli.2021 9:00 - 12.30 Uhr Zoom-Meeting beitreten (Link): <u>https://us02web.zoom.us/j/89072092445?pwd=Z0dnRXQyS0ZrYmtBL</u> <u>3BFeTFrb3JJZz09</u> Meeting-ID: 890 7209 2445 Kenncode: 290498 Mit Mail vom 02.06.2021 hatten Sie bereits die Einladung und vorläufige Tagesordnung zur diesjährigen digitalen DHG-MV erhalten.

Die drei Anträge, über die abgestimmt werden wird, wurden in dem DHG-RS 06/2021 vom 2.6.21 bereits genannt; sie sind in der beigefügten Präsentation erläutert. Weitere Anträge gab es nicht.

Beigefügt erhalten Sie nun folgende vorbereitende Unterlagen:

- Erläuterung zur Tagesordnung (Anlage 01)
- DHG-Etat: Abschluss 2020, Plan 2021 (Anlage 02, Excel-Datei)
- DHG-Präsentation zur MV (Anlage 03)

# Hinweise zur Nutzung von ZOOM (Funktionen und Informationen):

#### Klarnamen

Nehmen Sie mit Ihrem richtigen Namen teil. Diesen können Sie unter "Teilnehmer" in der Menüleiste ändern. Auf den Namen gehen, das Drop down "Mehr" anklicken und dort "Umbenennen". Im nächsten Feld haben Sie die Möglichkeit den Namen zu ändern.

#### Wortmeldungen

Für Wortmeldungen bitte die Funktion "Hand heben" oder "Reaktion" nutzen. Sie können sich auch über die "Chat-Funktion" melden oder Fragen stellen.

#### Abstimmung

Bei den abstimmungsrelevanten TOPs werden seitens des "Gastgebers" (Dr. Müller) die Fragen eingeblendet. Die Teilnehmer (einmal je Firma!) können jeweils eine Antwortmöglichkeit je Fragen anklicken. Anschließend kann der Gastgeber das Ergebnis anzeigen.

# Aufzeichnung

Die digitale Mitgliederversammlung wird nur zur internen Dokumentation aufgezeichnet. Treten Sie dem Meeting online bei, erklären Sie sich automatisch mit der Aufzeichnung einverstanden.

# Darstellung ändern

Die Ansichtseinstellungen der Fenster können Sie wechseln. Die gesamte Größe Ihres Bildschirms wird in der Regel von dem aktiven Sprechervideo oder den Präsentationsfolien eingenommen. Wie groß Ihnen die Übertragung der anderen Teilnehmer angezeigt wird, können Sie über die verschiedenen Symbole über der Videoleiste bestimmen.

# Mikrofon üblich stumm

Bitte achten Sie darauf, dass während der Versammlung Ihr Mikrofon üblich ausgeschaltet bleibt. Dies können Sie an den Symbolen in der unteren linken Ecke überprüfen. Zum Sprechen ist das Mikrofon natürlich einzuschalten. Ich freue mich auf Ihre zahlreiche Teilnahme an der digitalen DHG-Mitgliederversammlung.

Mit freundlichen Grüßen

DÜNGEKALK-HAUPTGEMEINSCHAFT im Bundesverband der Deutschen Kalkindustrie e. V.

R. flalle,

Dr. Reinhard Müller

Anlagen:

A 01 - 2021 07 01 Erläuterung zur TO DHG-MV A 02 - 2021 03 15 DHG-Etat 2020 Ist A 03 - 2021 07 01 Präsentation DHG-MV